brought to you by 🗓 CORE

## The College at Brockport: State University of New York Digital Commons @Brockport

#### Lesson Plans

**CMST** Institute

10-12-2006

# Absolute Values and Inequalities using TI-Calculator

Marc Coffie *The College at Brockport* 

Follow this and additional works at: http://digitalcommons.brockport.edu/cmst\_lessonplans Part of the <u>Physical Sciences and Mathematics Commons</u>, and the <u>Science and Mathematics</u> <u>Education Commons</u>

#### **Repository Citation**

Coffie, Marc, "Absolute Values and Inequalities using TI-Calculator" (2006). *Lesson Plans*. 37. http://digitalcommons.brockport.edu/cmst\_lessonplans/37

This Lesson Plan is brought to you for free and open access by the CMST Institute at Digital Commons @Brockport. It has been accepted for inclusion in Lesson Plans by an authorized administrator of Digital Commons @Brockport. For more information, please contact kmyers@brockport.edu.

To **check** the values of an **absolute value equation** or **inequality** using your TI-83+ or TI-84+ calculator, follow these steps:

- **1.** Isolate the absolute value (get the |.....| by itself).
- 2. Whatever is on the left of the =, <, >,  $\leq$ , or  $\geq$ , goes into Y<sub>1</sub> on your calculator.
  - a. If it is an absolute value expression (has |.....|), this is entered into your calculator by pressing ` 0 (which is ≠ ) and the first function is abs ( which stands for absolute value. Place whatever is in between the |.....| exactly as you see it and close the parentheses ) )
- **3.** Whatever is on the right of the =, <, >,  $\geq$ , or  $\leq$  goes in Y<sub>2</sub> on your calculator.
- 4. Press # 6 to see if you can see where the graphs intersect.
  - a. If an equality:
    - i. If you can see the intersections, then you can determine the *x*-values where the equation is solved (è ulate them!)
    - ii. If you cannot see the intersections, change your @ until you can, then see Step i. above.
  - b. If an inequality:
    - i. If they are asking for < or  $\le$ , you are looking for values **below** the horizontal line and you will be using an **and** (\_\_\_\_\_\_< x < \_\_\_\_)
    - ii. If they are asking for > or  $\geq$ , you are looking for values **above** the horizontal line and you will be using an **or** ( $x < \_\_$  or  $x > \_\_$ )

## Example 1:

Solve 
$$|x-3|-2=5$$
.

• Get |x - 3| by itself:

|x - 3| = 7

Put |x - 3| in Y<sub>1</sub>:

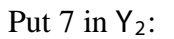

| Plot1 Plot2 Plot3 |  |
|-------------------|--|
| \Y1∎abs(X-3)      |  |
| NY2 <b>⊟7</b> ∎   |  |
| \Y3=              |  |
| 1.245             |  |
| NY5=<br>NU2=      |  |
|                   |  |
| ••••              |  |

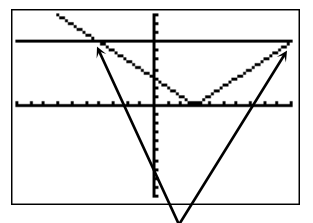

**2** Press #

You can see where the graphs intersect, but let's change the @ to see them better.

6

**\Theta** Set Xmax = 12 and press %

| WINDOW<br>Xmin=-10<br>Xmax=12∎<br>Xscl=1<br>Ymin=-10<br>Ymax=10<br>Yscl=1<br>Yscc=1 |  |
|-------------------------------------------------------------------------------------|--|
| Xres=1                                                                              |  |

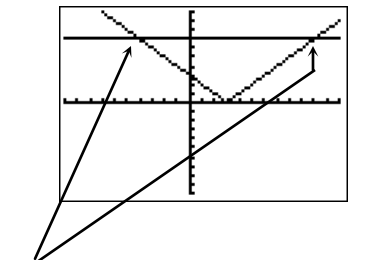

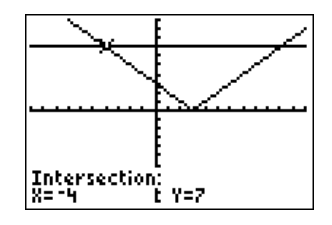

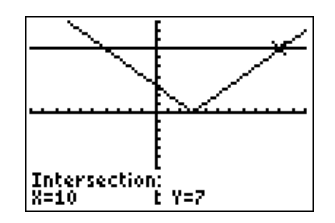

• You can see where the graphs 5: i nt ersect better now. Find the values using  $\dot{e}$  ( $\dot{s}$ ). The values are  $x = \_$  and  $x = \_$ .

#### Name: \_

Date: \_\_\_\_\_

Graph the solution of |x-3| = 5:

## Example 2:

Solve:  $3|2x+3|-1 \le 14$ 

• Remember, *isolate* the |.....| first!

 $|2x+3| \le 5$ 

2 Enter the left hand side into  $Y_1$  and the right hand side into  $Y_2$ :

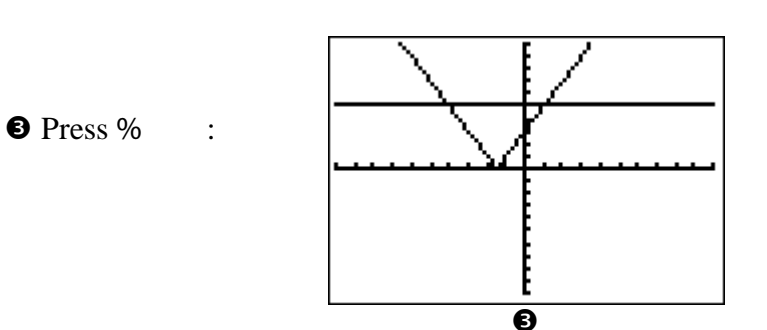

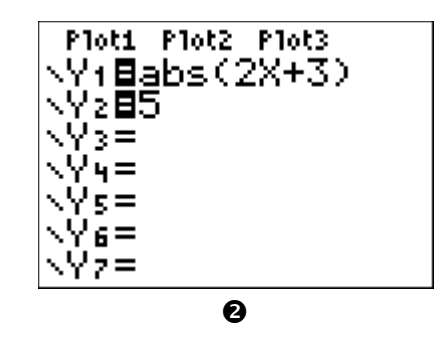

Only y-values less than or equal to 5 are being sought! These are indicated as those **under** the horizontal line\*! Find where the graphs 5: i nt er s ect :

For what values of *x* is the graph of the absolute value (the "V"-shaped graph) **below the horizontal line**?\* Between \_\_\_\_\_ and \_\_\_\_\_. Our solution then is:

 $\_\_ \le x \le \_\_$  and the graph:

+++>

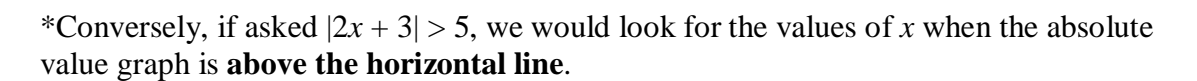

### **Practice**:

Solve and graph the solution set of:

| a. | x+2 =3 | b. $4   2x$ | -1 >8 | c.  | 1 - x | < 5 |
|----|--------|-------------|-------|-----|-------|-----|
|    |        | 0.121       | 1 > 0 | ••• | 1     | 1.5 |

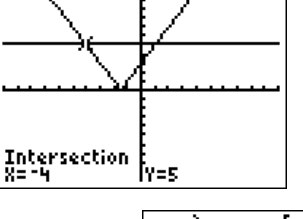

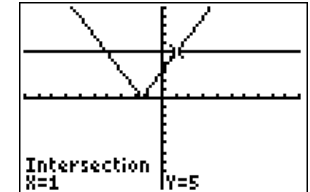